# 駒ヶ根市公共施設予約システム〜利用者登録方法〜

## ■利用者登録方法

| ①トップ画面 | 画面右上の「利用登録」を選択します                                                                                                    |   |  |  |  |
|--------|----------------------------------------------------------------------------------------------------|---|--|--|--|
|        | 利用登録 し ログイン                                                                                                    | Î |  |  |  |
| 駒ヶ根市な  | 公共施設予約システム                                                                                                    |   |  |  |  |
|        | ・       ・       ・       ・       ・       ・       ・       ・       ・       ・       ・       ・       ・       ・       ・       ・       ・       ・       ・       ・       ・       ・       ・       ・       ・       ・       ・       ・       ・       ・       ・       ・       ・       ・       ・       ・       ・       ・       ・       ・       ・       ・       ・       ・       ・       ・       ・       ・       ・       ・       ・       ・       ・       ・       ・       ・       ・       ・       ・       ・       ・       ・       ・       ・       ・       ・       ・       ・       ・       ・       ・       ・       ・       ・       ・       ・       ・       ・       ・       ・       ・       ・       ・       ・       ・       ・       ・       ・       ・       ・       ・       ・       ・       ・       ・       ・       ・       ・       ・       ・       ・       ・       ・       ・       ・       ・       ・       ・       ・       ・       ・       ・       ・       ・       ・       ・       ・       ・       ・ |   |  |  |  |
| お      | 知らせ 🖾                                                                                                    |   |  |  |  |
| 現      | 見在、お知らせはありません。                                                                                                    |   |  |  |  |
| 22.    | このシステムを通じて利用者から受付・登録した個人情報は、<br>このシステムのサービス提供にのみ利用し、他の目的で利用することはありません。<br>* プラウザのJavaスクリプトとCookieは有効にしてお使いください。<br>* プラウザの「戻る」ボタンは使用しないようにお願い致します。                                                                                                    |   |  |  |  |

## ②利用規約同意 利用規約を確認し、同意する場合には「同意する」を選択

| 駒ヶ根市公共施設予約システム - トライアル                                                                                                    |                  |  |  |  |  |  |  |
|----------------------------------------------------------------------------------------------------|------------------|--|--|--|--|--|--|
| 合         ご利用の手引き         よくあるご質問                                                                                                    |                  |  |  |  |  |  |  |
| 利用規約確認                                                                                                    |                  |  |  |  |  |  |  |
| 利用規約をお読みの上、利用登録をお申込する場合は「同意する」ボタンを押してください。                                                                                                    |                  |  |  |  |  |  |  |
| 駒ヶ根市公共施設予約システム利用規約                                                                                                    |                  |  |  |  |  |  |  |
| 第1条(目的)                                                                                                    |                  |  |  |  |  |  |  |
| この規約は、パソコン、携帯電話、スマートフォン等の機器を使用することにより、施設の予約を行うことができる施設予約システム(以下「本システム」という。)の利用者<br>登録及びシステムの利用について必要な事項を定めるものです。                                                                                    |                  |  |  |  |  |  |  |
| 第2条(利用規約の同意)<br>1 たやっことを利用すた時の予約等の手続きを行うためには、本規約に同意していただくてとが必要です。たいフラムは、本規約の同意を前提としてサービフを提供しま                                                                                                    |                  |  |  |  |  |  |  |
|                                                                                                    |                  |  |  |  |  |  |  |
| 2. 本システムを利用された方は、本規約に同意したものと見なされます。埋田に関わらす本規約に同意できない場合は、本システムを利用いただくことはできません。<br><b>第3条(施設規則等の遵守)</b>                                                                                               |                  |  |  |  |  |  |  |
| 利用申請した施設の利用及び当該利用に係る使用料又は利用料金の支払手続等に当たっては、当該施設の関係規則等に従うこととし、当該施設を関係規則等に定<br>められた目的以外に使用することはできません。                                                                                                  |                  |  |  |  |  |  |  |
| 3.利用者が使用するパシコン等の障害又は不具合、通信回線上の障害、天災地変その他システム運営責任者の責めに帰さない理由による本システムの障害等により発生した利用者の損害及び利用者が第三者に与えた損害に対して、システム運営責任者は一切の責任を負いません。 4.システム運営責任者は、利用者以外の者による利用者ID及び、システム運営責任はより、利用者が被った損害について一切の責任を負いません。 |                  |  |  |  |  |  |  |
| 第17条(規約の変更)                                                                                                    |                  |  |  |  |  |  |  |
| <ol> <li>システム運営責任者は、必要があると認めるときは、登録者に事前の通知を行うことなく、いつでも本規約に規定する条項を変更し、<br/>します。</li> </ol>                                                                                                    | 又は新たな条項を追加できることと |  |  |  |  |  |  |
| 2. 登録者は、システムを利用の都度、本規約の確認を行うこととし、本規約変更後に本システムを利用した場合には、変更後の規約に同意したものとみなします。                                                                                                    |                  |  |  |  |  |  |  |
| <b>第18条(そのや)</b> 1. インターネット予約対象外の施設は除くこととします。 2 システム運営責任者は、本規約に定めるものの他必要な事項については、別に定めることとします。                                                                                                    |                  |  |  |  |  |  |  |
| アリーン 2019年1日には、中海にアレンジンジンジンドンジン (1800) 1000000000000000000000000000000000                                                                                                    |                  |  |  |  |  |  |  |
| 同意しない 同意する                                                                                                    | $\bigcirc$       |  |  |  |  |  |  |

^

| ~   | ご利用の手引き   | よくあるご質問 |                  |                                       |             |  |
|-----|-----------|---------|------------------|---------------------------------------|-------------|--|
|     |           |         | 利用登録申し込み         |                                       |             |  |
|     |           |         | 登録する利用者の情報       | <b>&amp;を入力してください。</b>                |             |  |
| id. | 人力必須項目で9。 |         |                  | 利用者名等                                 |             |  |
|     |           |         | 地域区分             | ●市内 ○市外                               |             |  |
|     |           |         | 利用者区分            | ○個人●団体                                |             |  |
|     |           |         | -                | 利用者                                   |             |  |
|     |           |         | 氏名               | F71                                   | (団体の場合は団体名) |  |
|     |           |         | かな               | てすと                                   |             |  |
|     |           |         |                  | 代表者                                   |             |  |
|     |           |         | 氏名               | 駒ヶ根 太郎 (団体の場合のみ                       | .)          |  |
|     |           |         | かな               | こまがね たろう                              |             |  |
|     |           |         | [                | 連絡先等                                  |             |  |
|     |           |         | 郵便番号⊘            | 399 - 4231 (半角数字) 住所検索                |             |  |
|     |           |         | 住所📀              | 異野県駒ヶ根市中沢4036-1                       |             |  |
|     |           |         | 建物名等             |                                       |             |  |
|     |           |         | 連絡先♥             | 0265 - 83 - 5125 (半角数字)               |             |  |
|     |           |         | 緊急連絡先            | · · · · · · · · · · · · · · · · · · · |             |  |
|     |           |         | メールアドレス          | nakazawa@city.komagane.nagano.jp      |             |  |
|     |           |         | メールアドレス<br>(確認用) | nakazawa@city.komagane.nagano.jp      |             |  |
|     |           |         | メール送信指定          | ○送信しない ●送信する                          |             |  |

## ④利用登録申し込み 内容を確認し、「登録」を選択します

| ご利用の手引 | き よくあるご質問 |           |                                       |  |
|--------|-----------|-----------|---------------------------------------|--|
|        |           | 利用登録申し込み  |                                       |  |
|        |           | 内容を確認の上、よ | ろしければ「登録」ボタンを、修正する場合は「修正」ボタンを押してください。 |  |
|        |           |           | 利用者名等                                 |  |
|        |           | 地域区分      | 市内                                    |  |
|        |           | 利用者区分     | 田体                                    |  |
| 利用者    |           |           |                                       |  |
| 氏名 テスト |           |           | テスト                                   |  |
|        |           | かな        | てすと                                   |  |
|        |           |           | 代表者                                   |  |
|        |           | 氏名        | 駒ヶ根 太郎                                |  |
|        |           | かな        | こまがね たろう                              |  |
|        |           |           | 連絡先等                                  |  |
|        |           | 郵便番号      | 399 - 4231                            |  |
|        |           | 住所        | 長野県駒ヶ根市中沢4036-1                       |  |
|        |           | 建物名等      |                                       |  |
|        |           | 這絡先       | 0265 - 83 - 5125                      |  |
|        |           | 緊急連絡先     | ••                                    |  |
|        |           | メールアドレス   | nakazawa@city.komagane.nagano.jp      |  |
|        |           | メール送信指定   | 送信する                                  |  |

| ア・根市公共施設予約システム                                                                                                    | 駒ヶ根市公共施設予約システム                                                        |  |  |  |  |  |
|----------------------------------------------------------------------------------------------------|-----------------------------------------------------------------------|--|--|--|--|--|
| <ul> <li></li></ul>                                                                                                    | ☆ ご利用の手引き よくあるご質問                                                     |  |  |  |  |  |
| 利用登録申 L 込み<br>入力していただいたメールアドレスに確認のメールを送信しました。<br>メールに記載されているURLをクリックしてお申込を発了してください。<br>利用者名等<br>地域区分 市内<br>利用者区分 団体 利用者<br>氏名 テスト<br>かな てすと                                | ご利用の手引き         よくあるご質問                                               |  |  |  |  |  |
| 入力していただいたメールアドレスに確認のメールを送信しました。<br>メールに記載されているURLをクリックしてお申込を完了してください。       利用者名等       地域区分     市内       利用者区分     回体       利用者     利用者       た名     デスト       かな     てすと | 利用登録申し込み                                                              |  |  |  |  |  |
| 地域区分     市内       地域区分     市内       利用者区分     団体        利用者       氏名     テスト       かな     てすと                                                                              | 入力していただいたメールアドレスに確認のメールを送信しました。<br>メールに記載されているURLをクリックしてお申込を完了してください。 |  |  |  |  |  |
| 地域区分 市内<br>利用者区分 団体 利用者<br>氏名 テスト<br>かな てすと                                                                                                    | 利用者名等                                                                 |  |  |  |  |  |
| 利用者区分<br>氏名<br>かな<br>ですと<br>利用者                                                                                                    | 地域区分 市内                                                               |  |  |  |  |  |
| 利用者<br>氏名 テスト<br>かな てすと                                                                                                    | 利用者区分 団体                                                              |  |  |  |  |  |
| 氏名 テスト<br>かな てすと                                                                                                    | 利用者                                                                   |  |  |  |  |  |
| かな てすと                                                                                                    | 氏名 テスト                                                                |  |  |  |  |  |
|                                                                                                    | かな てすと                                                                |  |  |  |  |  |
| メールアドレス nakazawa≅city.komagane.nagano.jp                                                                                                    | メールアドレス nakazawa@city.komagane.nagano.jp                              |  |  |  |  |  |
|                                                                                                    | 受付据号:                                                                 |  |  |  |  |  |
| 母(持命):                                                                                                    |                                                                       |  |  |  |  |  |
| 受付费号:                                                                                                    |                                                                       |  |  |  |  |  |
| 受付如号:                                                                                                    |                                                                       |  |  |  |  |  |
| 受付器号:                                                                                                    |                                                                       |  |  |  |  |  |
| 受付器号:                                                                                                    |                                                                       |  |  |  |  |  |
| 受付器号:                                                                                                    |                                                                       |  |  |  |  |  |
| 受付器号:                                                                                                    |                                                                       |  |  |  |  |  |
| 受付器号:                                                                                                    |                                                                       |  |  |  |  |  |
| 受付器号:                                                                                                    |                                                                       |  |  |  |  |  |

## ⑤受付通知確認 登録したメールアドレスに届いたメールを確認し、「URL」をクリックします

 ◇◇ 駒ヶ根市公共施設予約システム - トライアル ◇◇
 テスト2 様
 ご利用登録のお申し込みを受け付けました。
 ↓下記のURLをクリックして申込を完了してください↓
 Attps://k3.p-kashikan.jp/komagane-city/index.phpxxxxxxxxxxxxxxxxxxxxx
 その後、予約システムにログインするためのIDと仮パスワードを発行いたしますので、 顔写真付きの身分証明書をお持ちになって、次の窓口にお越しください。
 ・赤穂公民館(同館を予約する場合)
 ・申沢公民館(同館及び車沢小学校、東中学校を予約する場合)
 ・東伊那公民館(同館及び車伊那小学校を予約する場合)
 ※窓口の営業時間は、平日8:30~17:15(土日・祝日・年末年始を除く)

⑥施設窓口で本人確認
 この段階で「仮登録」となります。
 利用者本登録には利用したい施設の窓口に行き、
 ⑤のメール画面と顔写真付きの身分証明書をご提示ください。
 団体の場合は、団体構成員名簿の提出もお願いします。
 公民館側で申請内容を審査し、問題がなければ本登録となり、施設予約が可能になります。

【窓口の営業時間は、祝日及び年末年始を除く平日の午前8時30分から午後5時15分まで】

- ・赤穂公民館(同館を予約する場合)
- ・中沢公民館(同館及び中沢小学校、東中学校を予約する場合)
- ・東伊那公民館(同館及び東伊那小学校を予約する場合)

| 駒ヶ根市公共施設予約システム |                                      |                                                  |                        |  |  |
|----------------|--------------------------------------|--------------------------------------------------|------------------------|--|--|
| *              | ご利用の手引き                              | よくあるご質問                                          |                        |  |  |
|                | <u>利用登録</u><br>ご利用申<br>受付内容<br>それまでま | お申し込みの確認<br>し込みを受け付けまし<br>を審査後、登録した:<br>お待ちください。 | た。<br>ールアドレスに結果を通知します。 |  |  |

#### ⑦利用登録完了 担当窓口にてIDと仮パスワードを「登録通知書」または「メール」にて発行します。

※メールを希望された場合、登録されたメールアドレスに以下のメールが届きます。

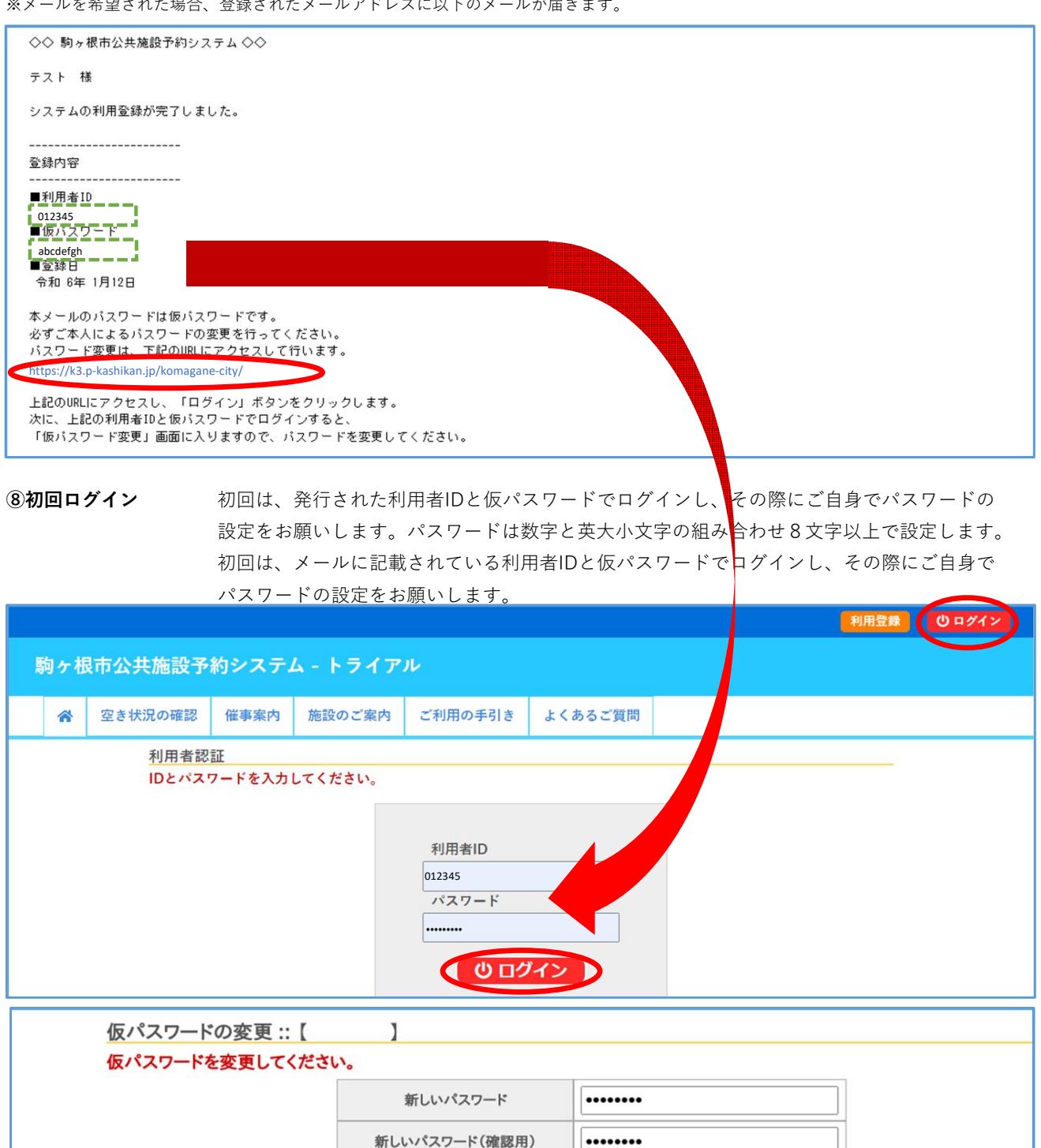

※ご注意!パスワードは次の形式で設定してください。 ・使用可能文字数字と英大小文字 ・文字数8文字以上

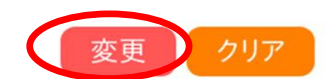